# FMC에서 관리하는 FTD의 사이트 대 사이트 VPN 구성

| 목차                             |  |
|--------------------------------|--|
| <u>소개</u>                      |  |
| <u>사전 요구 사항</u>                |  |
| 요구 사항                          |  |
| <u>사용되는 구성 요소</u>              |  |
| <u>설정</u>                      |  |
| <u>1단계. VPN 토폴로지를 정의합니다.</u>   |  |
| <u>2단계. IKE 매개변수를 구성합니다.</u>   |  |
| <u>3단계. IPsec 매개변수를 구성합니다.</u> |  |
| <u>4단계. 액세스 제어 우회.</u>         |  |
| <u>5단계. 액세스 제어 정책을 생성합니다.</u>  |  |
| <u>6단계. NAT 제외를 구성합니다.</u>     |  |
| <u>7단계. ASA를 구성합니다.</u>        |  |
| <u>다음을 확인합니다.</u>              |  |
| <u>문제 해결 및 디버그</u>             |  |
| <u>초기 연결 문제</u>                |  |
| <u>트래픽 관련 문제</u>               |  |
|                                |  |

# 소개

이 문서에서는 FMC에서 관리하는 FTD(Firepower Threat Defense)에서 사이트 대 사이트 VPN을 구성하는 방법에 대해 설명합니다.

# 사전 요구 사항

## 요구 사항

다음 항목에 대한 지식이 있어야 합니다.

- VPN에 대한 기본 이해
- firepower Management Center 경험
- ASA 명령줄 경험

사용되는 구성 요소

이 문서의 정보는 다음 소프트웨어 및 하드웨어 버전을 기반으로 합니다.

Cisco FTD 6.5

- ASA 9.10(1)32
- IKEv2

이 문서의 정보는 특정 랩 환경의 디바이스를 토대로 작성되었습니다. 이 문서에 사용된 모든 디바 이스는 초기화된(기본) 컨피그레이션으로 시작되었습니다. 현재 네트워크가 작동 중인 경우 모든 명령의 잠재적인 영향을 미리 숙지하시기 바랍니다.

# 설정

firepower Management Center를 사용하여 FTD의 컨피그레이션부터 시작합니다.

1단계. VPN 토폴로지를 정의합니다.

1. Devices(디바이스) > VPN > Site To Site(사이트 대 사이트)로 이동합니다. 이 이미지에 표시된 대로 Add VPN(VPN 추가) 아래에서 Firepower Threat Defense Device(위협 방어 디바이스)를 클릭 합니다.

| Overview Analysis Policies Devices Objects ANP Intelligence                                                     | Deploy | 0 System    | Hdp v        | admin v   |
|----------------------------------------------------------------------------------------------------|--------|-------------|--------------|-----------|
| Device Hanagement NAT VPN + Site To Site QoS Platform Settings RexConfig Certificates                           |        |             |              |           |
|                                                                                                    |        |             | 0            | Add VPN + |
| Node A Node B                                                                                                   |        | Finepower D | evice        |           |
| There are no VPN Topologies. Create a topology by adding Firepower Device (or) Firepower Threat Defense Device. |        | Frepower T  | hreat Defens | e Device  |

2. Create New VPN Topology(새 VPN 토폴로지 생성) 상자가 나타납니다. 쉽게 식별할 수 있는 이 름을 VPN에 지정합니다.

네트워크 토폴로지: 포인트 투 포인트

IKE 버전: IKEv2

이 예에서 엔드포인트를 선택하면 노드 A는 FTD이고 노드 B는 ASA입니다. 이 이미지에 표시된 대 로 녹색 더하기 버튼을 클릭하여 토폴로지에 디바이스를 추가합니다.

| Create New VI    | PN Topology   | Y                       |                      |                 |          |     | ? X    |
|------------------|---------------|-------------------------|----------------------|-----------------|----------|-----|--------|
| Topology Name:   | * BI          | PVPN-ASA                |                      |                 |          |     |        |
| Network Topolog  | y: •          | Point to Point 😽 Hu     | b and Spoke 🔶 Fu     | ll Mesh         |          |     |        |
| IKE Version:*    |               | IKEv1 🗹 IKEv2           |                      |                 |          |     |        |
| Endpoints        | IKE           | IPsec                   | Advanced             |                 |          |     |        |
| Node A:          |               |                         |                      |                 |          |     | ۲      |
| Device Name      |               | VPN Interfac            | e                    | Protected I     | Networks |     |        |
|                  |               |                         |                      |                 |          |     | ÷.     |
| Node B:          |               |                         |                      |                 |          |     | 0      |
| Device Name      |               | VPN Interfac            | e                    | Protected I     | Networks |     |        |
|                  |               |                         |                      |                 |          |     | -      |
|                  |               |                         |                      |                 |          |     |        |
|                  |               |                         |                      |                 |          |     |        |
|                  |               |                         |                      |                 |          |     |        |
|                  |               |                         |                      |                 |          |     |        |
|                  |               |                         |                      |                 |          |     |        |
|                  |               |                         |                      |                 |          |     |        |
|                  |               |                         |                      |                 |          |     |        |
| • Ensure the pro | otected netwo | orks are allowed by acc | ess control policy ( | of each device. |          |     |        |
|                  |               |                         |                      |                 | Sav      | e ( | Cancel |

3. FTD를 첫 번째 엔드포인트로 추가합니다.

암호화 맵이 배치되는 인터페이스를 선택합니다. IP 주소는 디바이스 컨피그레이션에서 자동으로 채워져야 합니다.

이 이미지에 표시된 대로 Protected Networks(보호된 네트워크) 아래의 녹색 더하기 기호를 클릭하 여 이 VPN에서 암호화해야 할 서브넷을 선택합니다.

# Add Endpoint

| Device:*                  | FTD                            | * |
|---------------------------|--------------------------------|---|
| Interface:*               | outside                        | ~ |
| IP Address:*              | 172.16.100.20                  | ~ |
|                           | This IP is Private             |   |
| Connection Type:          | Bidirectional                  | ~ |
| Certificate Map:          | <b>Y</b>                       | ٢ |
| Protected Networks:*      |                                |   |
| Subnet / IP Address (Net) | work) 🔍 Access List (Extended) | 0 |
|                           |                                |   |
|                           |                                |   |
|                           |                                |   |
|                           |                                |   |
|                           |                                |   |
|                           |                                |   |
|                           |                                |   |
|                           |                                |   |

4. 녹색 더하기 기호를 클릭하면 네트워크 개체가 여기에 생성됩니다.

5. 암호화해야 하는 FTD에 모든 로컬 서브넷을 추가합니다. Add(추가)를 클릭하여 선택한 네트워크 로 이동합니다. 이제 이 이미지에 표시된 대로 OK를 클릭합니다.

FTDSubnet = 10.10.113.0/24

| Network Objects    |     |                   | ? X    |
|--------------------|-----|-------------------|--------|
| Available Networks | 0   | Selected Networks |        |
| 🔍 ftd              | ×   | FTDSubnet         | i      |
| 📄 FTDSubnet        |     |                   |        |
|                    |     |                   |        |
|                    |     |                   |        |
|                    | Add |                   |        |
|                    |     |                   |        |
|                    |     |                   |        |
|                    |     |                   |        |
|                    |     |                   |        |
|                    |     |                   |        |
|                    |     | ОК                | Cancel |

노드 A: (FTD) 엔드포인트가 완료되었습니다. 이미지에 표시된 대로 노드 B의 녹색 더하기 기호를 클릭합니다.

| Create New VPN       | Topology       |               |                |              |                    |      |      | ? X |
|----------------------|----------------|---------------|----------------|--------------|--------------------|------|------|-----|
| Topology Name:*      | RTPVPN-        | ASA           |                |              |                    |      |      |     |
| Network Topology:    | ++ Poin        | t to Point 😽  | Hub and Spoke  | 💠 Full Mes   | sh                 |      |      |     |
| IKE Version:*        | IKEv1          | IKEv2         |                |              |                    |      |      |     |
| Endpoints Ik         | Æ              | IPsec         | Advance        | d            |                    |      |      |     |
| Node A:              |                |               |                |              |                    |      |      | ٢   |
| Device Name          |                | VPN Inter     | rface          |              | Protected Networks |      |      |     |
| FTD                  |                | outside/17    | 2.16.100.20    |              | FTDSubnet          |      | J 🖉  | ÷   |
| Node B:              |                |               |                |              |                    |      |      |     |
| Device Name          |                | VPN Inte      | erface         |              | Protected Networks |      |      |     |
|                      |                |               |                |              |                    |      |      | *   |
|                      |                |               |                |              |                    |      |      |     |
|                      |                |               |                |              |                    |      |      |     |
|                      |                |               |                |              |                    |      |      |     |
|                      |                |               |                |              |                    |      |      |     |
|                      |                |               |                |              |                    |      |      |     |
|                      |                |               |                |              |                    |      |      |     |
|                      |                |               |                |              |                    |      |      |     |
| • Ensure the protect | ted networks a | re allowed by | access control | policy of ea | ch device.         |      |      |     |
|                      |                |               |                |              |                    |      |      |     |
|                      |                |               |                |              |                    | Save | Canc | el  |

노드 B는 ASA입니다. FMC에서 관리하지 않는 디바이스는 엑스트라넷으로 간주됩니다.

6. 장치 이름 및 IP 주소를 추가합니다. 그림과 같이 녹색 더하기 기호를 클릭하여 보호된 네트워크 를 추가합니다.

# Edit Endpoint

| Device:*                  | Extranet                       |
|---------------------------|--------------------------------|
| Device Name:*             | ASA                            |
| IP Address:*              | Static Opynamic                |
|                           | 192.168.200.10                 |
| Certificate Map:          | ▼ ○                            |
| Protected Networks:*      |                                |
| Subnet / IP Address (Net) | work) O Access List (Extended) |
|                           |                                |
|                           |                                |
|                           |                                |
|                           |                                |
|                           |                                |
|                           |                                |
|                           |                                |
|                           |                                |
|                           | OK Cancel                      |

7. 이 이미지에 표시된 대로 암호화할 ASA 서브넷을 선택하고 선택한 네트워크에 추가합니다.

ASASubnet = 10.10.110.0/24

| Network Objec      | ts  |     |                   | ? ×    |
|--------------------|-----|-----|-------------------|--------|
| Available Networks | ¢ © |     | Selected Networks |        |
| 🔍 ASAS             | ×   |     | RSASubnet         | ï      |
| ASASubnet          |     |     |                   |        |
|                    |     |     |                   |        |
|                    |     |     |                   |        |
|                    |     | Add |                   |        |
|                    |     |     |                   |        |
|                    |     |     |                   |        |
|                    |     |     |                   |        |
|                    |     |     |                   |        |
|                    |     |     |                   |        |
|                    |     |     | ОК                | Cancel |

2단계. IKE 매개변수를 구성합니다.

이제 두 엔드포인트 모두 IKE/IPSEC 컨피그레이션을 통과합니다.

1. IKE 탭에서 IKEv2 초기 교환에 사용되는 매개변수를 지정합니다. 이미지에 표시된 대로 녹색 더 하기 기호를 클릭하여 새 IKE 정책을 생성합니다.

| Create New VPN Topol    | ogy           |                |             |             |  |      | ? ×    |
|-------------------------|---------------|----------------|-------------|-------------|--|------|--------|
| Topology Name:*         | RTPVPN-ASA    | RTPVPN-ASA     |             |             |  |      |        |
| Network Topology:       | ↔ Point to    | Point 💥 Hub    | and Spoke   | 💠 Full Mesh |  |      |        |
| IKE Version:*           | 🗆 IKEv1 🗹     | IKEv2          |             |             |  |      |        |
| Endpoints IKE           | IP            | sec            | Advanced    | 1           |  |      |        |
| IKEv1 Settings          |               |                |             |             |  |      |        |
| Policy:*                | preshared_sh  | a_aes256_dh5_5 |             | <b>~</b> () |  |      |        |
| Authentication Type:    | Pre-shared Au | utomatic Key   |             | ~           |  |      |        |
| Pre-shared Key Length:* | 24 C          | Characters (   | (Range 1-12 | 27)         |  |      |        |
| IKEv2 Settings          |               |                |             |             |  |      |        |
| Policy:*                | AES-GCM-NU    | LL-SHA         |             | × 🔘         |  |      |        |
| Authentication Type:    | Pre-shared Au | utomatic Key   |             | ~           |  |      |        |
| Pre-shared Key Length:* | 24 C          | Characters (   | Range 1-12  | 27)         |  |      |        |
|                         |               |                |             |             |  |      |        |
|                         |               |                |             |             |  |      |        |
|                         |               |                |             |             |  |      |        |
|                         |               |                |             |             |  |      |        |
|                         |               |                |             |             |  |      |        |
|                         |               |                |             |             |  |      |        |
|                         |               |                |             |             |  | Save | Cancel |

2. 새 IKE 정책에서 우선 순위 번호와 연결 1단계의 수명을 지정합니다. 이 문서에서는 초기 교환에 Integrity(SHA256), Encryption(AES-256), PRF(SHA256) 및 Diffie-Hellman Group(Group 14) 매개 변수를 사용합니다

참고: 디바이스의 모든 IKE 정책은 선택한 정책 섹션의 내용에 관계없이 원격 피어로 전송됩니다. 원격 피어와 일치하는 첫 번째 IKE 정책이 VPN 연결에 대해 선택됩니다. 우선 순위 필드를 사용하여 어떤 정책을 먼저 보낼지 선택합니다. 우선 순위 1이 먼저 전송됩니다.

| Name:*                                                                                  | ASA                                                                      | ]                |                   |        |
|-----------------------------------------------------------------------------------------|--------------------------------------------------------------------------|------------------|-------------------|--------|
| Description:                                                                            |                                                                          | ]                |                   |        |
| Priority:                                                                               | 1                                                                        | (1-65535)        |                   |        |
| Lifetime:                                                                               | 86400                                                                    | seconds (120-214 | 47483647)         |        |
| Integrity Algorithms<br>Encryption Algorithms<br>PRF Algorithms<br>Diffie-Hellman Group | Available Algorithms<br>MD5<br>SHA<br>SHA512<br>SHA256<br>SHA384<br>NULL | Add              | elected Algorithn | ns     |
|                                                                                         |                                                                          |                  | Save              | Cancel |

| Name:*                                 | ASA                                                                                                  | ]              |                  |        |
|----------------------------------------|----------------------------------------------------------------------------------------------------|----------------|------------------|--------|
| Description:                           |                                                                                                    |                |                  |        |
| Priority:                              | 1                                                                                                    | (1-65535)      |                  |        |
| Lifetime:                              | 86400                                                                                                | seconds (120-2 | 2147483647)      |        |
| Integrity Algorithms                   | Available Algorithms                                                                                 |                | Selected Algorit | hms    |
| PRF Algorithms<br>Diffie-Hellman Group | AES-256<br>AES-256<br>AES-256<br>AES-192<br>AES-192<br>AES-GCM<br>AES-GCM-192<br>AES-GCM-256<br>NULL | Add            | 🔅 AES-256        |        |
|                                        |                                                                                                    |                |                  |        |
|                                        |                                                                                                    | ſ              | Save             | Cancel |

| Name:*<br>Description:                                                                  | ASA                                                              | ]                           |                  |        |
|-----------------------------------------------------------------------------------------|------------------------------------------------------------------|-----------------------------|------------------|--------|
| Priority:<br>Lifetime:                                                                  | 1<br>86400                                                       | (1-65535)<br>seconds (120-2 | 2147483647)      |        |
| Integrity Algorithms<br>Encryption Algorithms<br>PRF Algorithms<br>Diffie-Hellman Group | Available Algorithms<br>MD5<br>SHA<br>SHA512<br>SHA256<br>SHA384 | Add                         | Selected Algorit | hms    |
|                                                                                         |                                                                  | ĺ                           | Save             | Cancel |

? X

| Name:*                                  | ASA              | ]                        |        |
|-----------------------------------------|------------------|--------------------------|--------|
| Description:                            |                  |                          |        |
| Priority:                               | 1                | (1-65535)                |        |
| Lifetime:                               | 86400            | seconds (120-2147483647) |        |
| Integrity Algorithms                    | Available Groups | Selected Group           | s      |
| Encryption Algorithms<br>PRF Algorithms |                  | 巅 14                     | Ĩ      |
| Diffie-Hellman Group                    |                  |                          |        |
|                                         | 读 14<br>満 15     | Add                      |        |
|                                         |                  |                          |        |
|                                         | 4 19             |                          |        |
|                                         | iệ 20            |                          |        |
|                                         | -sha ▼           |                          |        |
|                                         |                  |                          |        |
|                                         |                  |                          |        |
|                                         |                  | Save                     | Cancel |

#### 3. 매개변수가 추가되면 이 정책을 선택하고 인증 유형을 선택합니다.

4. 사전 공유 키 설명서를 선택합니다. 이 문서에서는 PSK cisco123이 사용됩니다.

| Create New VPN T     | opology   |             |           |              |            |         |  |      |      | ? ×    |
|----------------------|-----------|-------------|-----------|--------------|------------|---------|--|------|------|--------|
| Topology Name:*      | RTPVPN-   | ASA         |           |              |            |         |  |      |      |        |
| Network Topology:    | ++ Poin   | t to Point  | ₩ Hub     | and Spoke    | ♦ Fu       | ll Mesh |  |      |      |        |
| IKE Version:*        | IKEv1     | IKEv2       |           |              |            |         |  |      |      |        |
| Endpoints IK         | E         | IPsec       |           | Advanced     | 1          |         |  |      |      |        |
| IKEv1 Settings       |           |             |           |              |            |         |  |      |      |        |
| Policy:*             | preshare  | d_sha_aes2  | 56_dh5_   | 5            | <b>~</b> O |         |  |      |      |        |
| Authentication Type: | Pre-share | ed Automati | c Key     |              | ~          |         |  |      |      |        |
| Pre-shared Key Leng  | th:* 24   | Charact     | ers       | (Range 1-1   | 27)        |         |  |      |      |        |
| IKEv2 Settings       |           |             |           |              |            |         |  |      |      |        |
| Policy:*             | ASA       |             |           |              | <b>~</b> O |         |  |      |      |        |
| Authentication Type: | Pre-share | ed Manual K | iey       |              | *          |         |  |      |      |        |
| Key:*                | •••••     |             |           |              |            |         |  |      |      |        |
| Confirm Key:*        | •••••     |             |           |              |            |         |  |      |      |        |
|                      | 📃 Enforce | e hex-based | i pre-sha | red key only |            |         |  |      |      |        |
|                      |           |             |           |              |            |         |  |      |      |        |
|                      |           |             |           |              |            |         |  |      |      |        |
|                      |           |             |           |              |            |         |  |      |      |        |
|                      |           |             |           |              |            |         |  |      |      |        |
|                      |           |             |           |              |            |         |  |      |      |        |
|                      |           |             |           |              |            |         |  | Save | • ][ | Cancel |

3단계. IPsec 매개변수를 구성합니다.

1. 이 이미지에 표시된 대로 IPsec 아래에서 연필을 클릭하여 변형 집합을 편집하고 새 IPsec 제안 을 만듭니다.

| Create New VP       | N Topology                     | ? :                            |
|---------------------|--------------------------------|--------------------------------|
| Topology Name:*     | RTPVPN-ASA                     |                                |
| Network Topology    | Point to Point                 | * Hub and Spoke * Full Mesh    |
| IKE Version:*       | 🗆 IKEv1 🗹 IKEv2                |                                |
| Endpoints           | IKE IPsec                      | Advanced                       |
| Crypto Map Type:    | Static Opynamic                |                                |
| IKEv2 Mode:         | Tunnel                         |                                |
| Transform Sets:     | IKEv1 IPsec Proposals 🥜        | IKEv2 IPsec Proposals* 🥜       |
|                     | tunnel_aes256_sha              | AES-GCM                        |
|                     |                                |                                |
|                     |                                |                                |
| Enable Security     | Association (SA) Strength Enfo | rcement                        |
| Enable Reverse R    | toute Injection                |                                |
| Enable Perfect Fo   | orward Secrecy                 |                                |
| Modulus Group:      | 14 🗸                           |                                |
| Lifetime Duration*: | 28800                          | Seconds (Range 120-2147483647) |
| Lifetime Size:      | 4608000                        | Kbytes (Range 10-2147483647)   |
|                     | gs                             |                                |
|                     |                                |                                |
|                     |                                |                                |
|                     |                                |                                |
|                     |                                |                                |
|                     |                                | Save Cancel                    |

2. 새 IKEv2 IPsec 제안을 만들려면 녹색 더하기 기호를 클릭하고 2단계 매개변수를 입력합니다.

ESP Encryption(ESP 암호화) > AES-GCM-256을 선택합니다. GCM 알고리즘을 암호화에 사용하면 해시 알고리즘이 필요 없다. GCM을 사용하면 해시 기능이 내장되어 있습니다.

# Edit IKEv2 IPsec Proposal

| Name:*       | ASA                                                                                                    |                     |
|--------------|----------------------------------------------------------------------------------------------------|---------------------|
| Description: |                                                                                                    |                     |
| ESP Hash     | Available Algorithms                                                                                                    | Selected Algorithms |
|              | AES-GCM-256<br>AES-356<br>AES-356<br>AES-192<br>AES-36CM<br>AES<br>AES<br>AES<br>DES<br>AES-30CM<br>AES<br>AES-30CM<br>AES<br>AES<br>AES<br>AES<br>AES<br>AES<br>AES<br>AES | Add                 |
|              |                                                                                                    | Save Cancel         |

# 3. 새 IPsec 제안이 생성된 후 선택한 변형 집합에 추가합니다.

| IKEv2 IPsec Proposal       |     |                         | ? ×    |
|----------------------------|-----|-------------------------|--------|
| Available Transform Sets 🕻 | 0   | Selected Transform Sets |        |
| 🔍 Search                   |     | (ASA)                   | ii     |
| AES-GCM                    |     |                         |        |
| 🧑 AES-SHA                  |     |                         |        |
| 🔞 ASA                      |     |                         |        |
| @ DES_SHA-1                | Add |                         |        |
|                            |     |                         |        |
|                            |     |                         |        |
|                            |     |                         |        |
|                            |     |                         |        |
|                            |     |                         |        |
|                            |     |                         |        |
|                            |     | ок                      | Cancel |

이제 새로 선택한 IPsec 제안이 IKEv2 IPsec 제안 아래에 나열됩니다.

필요한 경우 여기에서 2단계 수명 및 PFS를 편집할 수 있습니다. 이 예에서는 수명이 기본값으로 설정되고 PFS가 비활성화됩니다.

| Create New VF      | PN Topo    | logy       |             |        |              |          |        |   |   |     |        | ? X |
|--------------------|------------|------------|-------------|--------|--------------|----------|--------|---|---|-----|--------|-----|
| Topology Name:*    |            | RTPVPN-    | ASA         |        |              |          |        |   |   |     |        |     |
| Network Topolog    | y:         | ++ Poin    | it to Point | ₩ Hub  | and Spoke    | 🔶 Full   | Mesh   |   |   |     |        |     |
| IKE Version:*      |            | IKEv1      | ✓ IKEv2     |        |              |          |        |   |   |     |        |     |
| Endpoints          | IKE        |            | IPsec       |        | Advanced     | ł        |        |   |   |     |        |     |
| Crypto Map Type:   | • Sta      | atic 🔍 Dy  | namic       |        |              |          |        |   |   |     |        |     |
| IKEv2 Mode:        | Tunn       | el         | ~           |        |              |          |        |   |   |     |        |     |
| Transform Sets:    | IKEv1      | IPsec Prop | oosals 🥜    | IK     | Ev2 IPsec Pr | oposals* | P      |   |   |     |        |     |
|                    | tunne      | el_aes256_ | sha         | A      | SA           |          |        |   |   |     |        |     |
|                    |            |            |             |        |              |          |        |   |   |     |        |     |
|                    |            |            |             |        |              |          |        |   |   |     |        |     |
| Enable Security    | Associatio | n (SA) Str | ength Enfor | cement |              |          |        |   |   |     |        |     |
| Enable Reverse     | Route Inje | ection     |             |        |              |          |        |   |   |     |        |     |
| Enable Perfect F   | forward Se | crecy      |             |        |              |          |        |   |   |     |        |     |
| Modulus Group      | : 14       |            | ~           |        |              |          |        |   |   |     |        |     |
| Lifetime Duration* | : 2880     | 0          |             | Seco   | nds (Range 1 | 20-2147  | 483647 | ) |   |     |        |     |
| Lifetime Size:     | 4608       | 000        |             | Kbyte  | es (Range 10 | -214748  | 3647)  |   |   |     |        |     |
| - ESPv3 Setti      | ngs        |            |             |        |              |          |        |   |   |     |        | _   |
|                    |            |            |             |        |              |          |        |   |   |     |        |     |
|                    |            |            |             |        |              |          |        |   |   |     |        |     |
|                    |            |            |             |        |              |          |        |   |   |     |        |     |
|                    |            |            |             |        |              |          |        |   |   |     |        |     |
|                    |            |            |             |        |              |          |        |   | s | ave | Cancel |     |

선택 사항 - Bypass Access Control(액세스 제어 우회) 또는 Create an Access Control Policy(액세 스 제어 정책 생성) 옵션을 완료해야 합니다.

4단계. 액세스 제어 우회.

선택적으로, Advanced(고급) > Tunnel(터널)에서 sysopt permit-vpn을 활성화할 수 있습니다.

이렇게 하면 액세스 제어 정책을 사용하여 사용자로부터 들어오는 트래픽을 검사할 가능성이 사라 집니다. VPN 필터 또는 다운로드 가능한 ACL을 사용하여 사용자 트래픽을 필터링할 수 있습니다 . 이 명령은 전역 명령이며 이 확인란이 활성화된 경우 모든 VPN에 적용됩니다.

| Create New VP          | N Topolog  | IY.                                                                                                    |                                                                                                    |                                                                                                    |                                                   |                                                     |                                                 |                                    |                             |                  |        | ? X |
|------------------------|------------|----------------------------------------------------------------------------------------------------|----------------------------------------------------------------------------------------------------|----------------------------------------------------------------------------------------------------|---------------------------------------------------|-----------------------------------------------------|-------------------------------------------------|------------------------------------|-----------------------------|------------------|--------|-----|
| Topology Name:*        | RT         | TPVPN-ASA                                                                                                    |                                                                                                    |                                                                                                    |                                                   | ]                                                   |                                                 |                                    |                             |                  |        |     |
| Network Topology       | y: •       | → Point to F                                                                                                    | Point 🛠 H                                                                                                    | lub and Spoke                                                                                                    | 🕈 Ful                                             | Mesh                                                |                                                 |                                    |                             |                  |        |     |
| IKE Version:*          |            | IKEv1 🗹 I                                                                                                    | IKEv2                                                                                                    |                                                                                                    |                                                   |                                                     |                                                 |                                    |                             |                  |        |     |
| Endpoints              | IKE        | IPs                                                                                                    | ec                                                                                                    | Advance                                                                                                    | ed                                                |                                                     |                                                 |                                    |                             |                  |        |     |
| IKE<br>IPsec<br>Tunnel | NAT Settin | ngs<br>epalive Messa<br>terval: 20<br>ontrol for VPN<br>Dass Access C<br>crypted traffic<br>t VPN Filter AC<br>e Map Setting<br>the certifica<br>the certifica<br>the certifica<br>the IKE ider<br>the peer IP | ages Traversa<br>N Traffic<br>Control policy<br>c is subjected<br>CL and author<br>gs<br>ate map confi<br>ate OU field t<br>ntity to deter<br>address to d | al<br>to Access Contrization ACL down<br>igured in the E<br>to determine the<br>rmine the tunn<br>determine the t | Seconds<br>I traffic (s<br>rol Policy<br>vnloaded | (Range<br>sysopt perm<br>by default.<br>from AAA so | 10 - 360<br>nit-vpn)<br>This optio<br>erver are | 0)<br>on bypasses<br>still applied | s the inspe<br>d to VPN tra | ction,<br>affic. |        |     |
|                        |            |                                                                                                    |                                                                                                    |                                                                                                    |                                                   |                                                     |                                                 |                                    | Sav                         | /e               | Cancel |     |

sysopt permit-vpn이 활성화되지 않은 경우 FTD 디바이스를 통한 VPN 트래픽을 허용하도록 액세 스 제어 정책을 생성해야 합니다. sysopt permit-vpn이 활성화된 경우 액세스 제어 정책 생성을 건너 뜁니다.

5단계. 액세스 제어 정책을 생성합니다.

Access Control Policies(액세스 제어 정책)에서 Policies(정책) > Access Control(액세스 제어) > Access Control(액세스 제어)로 이동하고 FTD 디바이스를 대상으로 하는 정책을 선택합니다. 규칙을 추가하려면 여기 이미지에 표시된 대로 Add Rule(규칙 추가)을 클릭합니다.

내부 네트워크에서 외부 네트워크로, 외부 네트워크에서 내부 네트워크로 트래픽을 허용해야 합니 다. 둘 다 수행할 하나의 규칙을 만들거나 두 개의 규칙을 만들어 서로 분리하십시오. 이 예에서는 둘 다 수행할 수 있도록 하나의 규칙이 생성됩니다.

| Editing | ) Rule | - VPN | L_Traffic |
|---------|--------|-------|-----------|
|---------|--------|-------|-----------|

| Name        | VPN_Tra     | ffic                  |                                                                                                    |             |                  | 🗹 Enab                 | led       |            | Mov       | 2         |          |           |            |              |       |      |
|-------------|-------------|-----------------------|----------------------------------------------------------------------------------------------------|-------------|------------------|------------------------|-----------|------------|-----------|-----------|----------|-----------|------------|--------------|-------|------|
| Action      | Allov       | v                     |                                                                                                    |             | - 00.a           | to ()                  |           |            |           |           |          |           |            |              |       |      |
| Zone        | es Ne       | tworks                | VLAN Tags                                                                                                    | 🛆 Users     | Applications     | Ports                  | URLs      | SGT/I      | SE Attril | outes     |          |           | Inspection | n Logging    | Comme | ents |
| Availab     | le Netwo    | rks C                 |                                                                                                    | 0           |                  | Source I               | Vetworks  | (2)        |           |           | De       | stinatio  | n Networl  | cs (2)       |       |      |
| 🔍 subi      | net         |                       |                                                                                                    | ×           |                  |                        | Source    |            | Origin    | al Client |          | ASASu     | bnet       |              |       | 6    |
|             | Network     | 5                     | Geolocat                                                                                                    | ion         |                  | R ASAS                 | Subnet    |            |           | ĺ         | 9 🔙      | FTDSu     | bnet       |              |       | 6    |
| ASA         | Subnet      |                       |                                                                                                    |             |                  | 📄 FTDS                 | Subnet    |            |           | í.        | 9        |           |            |              |       |      |
| FTD         | Subnet      |                       |                                                                                                    |             | Add To<br>Source | 1                      |           |            |           |           |          |           |            |              |       |      |
|             |             |                       |                                                                                                    |             | Networks         |                        |           |            |           |           |          |           |            |              |       |      |
|             |             |                       |                                                                                                    | 1           | Add to           | 1                      |           |            |           |           |          |           |            |              |       |      |
|             |             |                       |                                                                                                    |             | Destination      | 1                      |           |            |           |           |          |           |            |              |       |      |
|             |             |                       |                                                                                                    |             |                  |                        |           |            |           |           |          |           |            |              |       |      |
|             |             |                       |                                                                                                    |             |                  |                        |           |            |           |           |          |           |            |              |       |      |
|             |             |                       |                                                                                                    |             |                  | -                      |           |            |           |           | 5 -      |           |            |              |       |      |
|             |             |                       |                                                                                                    |             |                  | Enter an               | IP addres | 55         |           | Add       | E        | nter an I | P address  |              |       | Add  |
|             |             |                       |                                                                                                    |             |                  |                        |           |            |           |           |          |           | 6          | Saure        | Cance |      |
|             |             |                       |                                                                                                    |             |                  |                        |           |            |           |           |          |           |            | Jave         | Cance |      |
|             |             |                       |                                                                                                    |             |                  |                        |           |            |           |           |          |           |            |              |       |      |
| Rules       | Security I  | ntelligence           | HTTP Respon                                                                                                    | ises Loggin | g Advanced       |                        |           |            |           |           |          |           |            |              |       |      |
| 的 Filter b  | y Device    |                       |                                                                                                    |             |                  |                        | 📃 Sho     | w Rule Con | flicts 😣  | Add Cat   | egory    | 🔘 Add     | Rule ≓     | Search Rules |       | 24   |
| ø Name      | •           | Source Z              | on Dest Zor                                                                                                    | es Sourc    | e Networks De    | st Networks            | • VL      | Us         | Ap 1      | 50 De     | URLs     | So        | De A       |              | • •   | ٥    |
| 👻 Manda     | tory - FTD  | Access Cor            | trol-Policy (1-1                                                                                                    | 0           |                  |                        |           |            |           |           |          |           |            |              |       |      |
| 1 VPN_T     | raffic      | 슈 Inside<br>슈 Outside | the Inside<br>the Annual Annual Ann |             | 54Subnet g       | ASASubnet<br>FTDSubnet | Any       | Any        | Any       | Any Any   | Any      | Any       | Any        | 🗸 dhù tù ,B  | 1 I O | J 6  |
| 👻 Defaul    | t - FTD-Ad  | cess-Contro           | I-Policy (-)                                                                                                    |             |                  |                        |           |            |           |           |          |           |            |              |       |      |
| There are i | no rules in | this section.         | idd Rule or Add C                                                                                                    | letegory    |                  |                        |           |            |           |           |          |           |            |              |       |      |
| Default A   | tion        |                       |                                                                                                    |             |                  |                        |           |            |           | Access    | Control: | Block All | Traffic    |              |       | × 1  |

## 6단계. NAT 제외를 구성합니다.

VPN 트래픽에 대한 NAT 예외 문을 구성합니다. VPN 트래픽이 다른 NAT 문에 도달하여 VPN 트래 픽을 잘못 변환하지 않도록 하려면 NAT 제외가 있어야 합니다.

1. Devices(디바이스) > NAT로 이동하여 FTD를 대상으로 하는 NAT 정책을 선택합니다. Add Rule(규칙 추가) 버튼을 클릭할 때 새 규칙을 생성합니다.

| 0           | renview    | Analysis | Policies | Devices Objects             | AMP Intellige                    | ice                 |                          |                      |                       |                            | Deploy 0               | System Help • | admin v         |
|-------------|------------|----------|----------|-----------------------------|----------------------------------|---------------------|--------------------------|----------------------|-----------------------|----------------------------|------------------------|---------------|-----------------|
| De          | vice Man   | agement  | NAT V    | PN • QeS Pla                | form Settings File               | Certificates        |                          |                      |                       |                            |                        |               |                 |
| Vi          | rtuali     | FTDNAT   |          |                             |                                  |                     |                          |                      |                       |                            | 🚴 Shiya Warnin         | 😝 🔚 Seve      | Cancel          |
| Ero         | er Descrig | tion     |          |                             |                                  |                     |                          |                      |                       |                            |                        |               |                 |
|             |            |          |          |                             |                                  |                     |                          |                      |                       |                            |                        | Policy /      | Assignments (1) |
| Rul         | kes        |          |          |                             |                                  |                     |                          |                      |                       |                            |                        |               |                 |
| 44.1        | iter by De | eicat.   |          |                             |                                  |                     |                          |                      |                       |                            |                        | 0             | Add Rule        |
|             |            |          |          |                             |                                  |                     | Original Packet          |                      |                       | Translated Packet          |                        |               |                 |
| *           | Dire       | ection   | Туре     | Source<br>Interface Objects | Destination<br>Interface Objects | Original<br>Sources | Original<br>Destinations | Original<br>Services | Translated<br>Sources | Translated<br>Destinations | Translated<br>Services | Options       |                 |
| <b>T</b> 10 | AT Rules   | before   |          |                             |                                  |                     |                          |                      |                       |                            |                        |               |                 |
| • 4         | uto NAT R  | ules     |          |                             |                                  |                     |                          |                      |                       |                            |                        |               |                 |

2. 새 고정 수동 NAT 규칙을 만듭니다. 내부 및 외부 인터페이스를 참조합니다.

| <b>E</b> 1 | 1.4 |      | T 0 |     |
|------------|-----|------|-----|-----|
| FC         |     | D D  |     | 110 |
|            |     | 1100 | 1 5 | uie |
|            |     |      |     |     |

| NAT Rule:<br>Type:<br>Description: | Manual NAT Ru<br>Static | ile ▼<br>▼   Ø Ena    | Insert:<br>ble | In Catego      | ny NAT      | Rules Before          |        |
|------------------------------------|-------------------------|-----------------------|----------------|----------------|-------------|-----------------------|--------|
| Interface Objects                  | Translation             | PAT Pool Advar        | ced            |                |             |                       |        |
| Available Interface Ol             | bjects 🖒                |                       | Source Interfa | ce Objects (1) | Destination | Interface Objects (1) |        |
| 🔍 s                                |                         | ×                     | 🚠 Inside       |                | 🗒 🚠 Outside |                       | 6      |
| 🚠 Inside                           |                         |                       |                |                |             |                       |        |
| 📇 Outside                          |                         | Add to<br>Source      |                |                |             |                       |        |
|                                    |                         | Add to<br>Destination |                |                |             |                       |        |
|                                    |                         |                       |                |                |             |                       |        |
|                                    |                         |                       |                |                |             |                       |        |
|                                    |                         |                       |                |                |             |                       |        |
|                                    |                         |                       |                |                |             | OK                    | Canaal |

3. 변환 탭에서 소스 및 대상 서브넷을 선택합니다. NAT 예외 규칙이므로 이 이미지에 표시된 대로 원래 소스/대상 및 변환된 소스/대상을 동일하게 설정합니다.

| Add NAT Rule             |                 |          |          |          |   |           |                    |      |           |        |   |      | ? > |
|--------------------------|-----------------|----------|----------|----------|---|-----------|--------------------|------|-----------|--------|---|------|-----|
| NAT Rule:                | Manual NAT Rule | ¥        | Ins      | sert:    |   |           | In Category        | ~    | NAT Rules | Before | * |      |     |
| Type:                    | Static          | ~        | 🗹 Enable |          |   |           |                    |      |           |        |   |      |     |
| Description:             |                 |          |          |          |   |           |                    |      |           |        |   |      |     |
| Interface Objects        | ranslation      | PAT Pool | Advanced |          |   |           |                    |      |           |        |   |      |     |
| Original Packet          |                 |          |          |          | _ | Translat  | ed Packet          |      |           |        |   |      |     |
| Original Source:"        | FTDSubnet       |          |          | ¥ (      | 0 | Translate | d Source:          | Addr | ess       |        |   | ~    |     |
| Original Destination:    | Address         |          |          | ~        |   |           |                    | FTDS | ubnet     |        |   | ~    | 0   |
|                          | ASASubnet       |          |          | ~        | • | Translate | d Destination:     | ASAS | Subnet    |        |   | ~    | 0   |
| Original Source Port:    |                 |          |          | <b>~</b> | 0 | Translate | d Source Port:     |      |           |        |   | ~    | 0   |
| Original Destination Por | rt:             |          |          | <b>v</b> | • | Translate | d Destination Port | t:   |           |        |   | ~    | 0   |
|                          |                 |          |          |          |   |           |                    |      |           |        |   |      |     |
|                          |                 |          |          |          |   |           |                    |      |           | ок     |   | Canc | el  |

4. 마지막으로 Advanced(고급) 탭으로 이동하여 no-proxy-arp 및 route-lookup을 사용하도록 설정 합니다.

? X

#### Add NAT Rule

| NAT Rule:                                                                                                    | Manual NAT         | Rule 👻          | Insert:  | In Category | Y NAT Ru | les Before |
|----------------------------------------------------------------------------------------------------|--------------------|-----------------|----------|-------------|----------|------------|
| Type:                                                                                                    | Static             | ~               | 🗹 Enable |             |          |            |
| Description:                                                                                                    |                    |                 |          |             |          |            |
| Interface Objects                                                                                                    | Translation        | PAT Pool        | Advanced |             |          |            |
| Translate DNS repli                                                                                                    | es that match th   | is rule         |          |             |          |            |
| Fallthrough to Inter                                                                                                    | face PAT(Destina   | ation Interface |          |             |          |            |
| IPv6                                                                                                    |                    |                 |          |             |          |            |
| Net to Net Mapping                                                                                                    |                    |                 |          |             |          |            |
| Do not proxy ARP of the second second sec | n Destination In   | terface         |          |             |          |            |
| Perform Route Look                                                                                                    | up for Destination | on Interface    |          |             |          |            |
| Unidirectional                                                                                                    |                    |                 |          |             |          |            |
|                                                                                                    |                    |                 |          |             |          |            |
|                                                                                                    |                    |                 |          |             |          |            |
|                                                                                                    |                    |                 |          |             |          | ок         |

#### 5. 이 규칙을 저장하고 NAT 목록에서 최종 결과를 확인합니다.

| 0             | verview Ar       | alysis Po | olicies Devi        | ces Object               | ts AMP Int          | elligence               |                     |                 |                    | Deploy                     | System                 | Help v                                                                                                    | admin v   |
|---------------|------------------|-----------|---------------------|--------------------------|---------------------|-------------------------|---------------------|-----------------|--------------------|----------------------------|------------------------|----------------------------------------------------------------------------------------------------|-----------|
| D             | evice Manager    | nent N/   | T VPN •             | QoS PI                   | atform Settings     | FlexConfig              | Certificates        |                 |                    |                            |                        |                                                                                                    |           |
| VirtualFTDNAT |                  |           |                     |                          |                     |                         |                     |                 |                    |                            |                        |                                                                                                    |           |
| R             | ıles             |           |                     |                          |                     |                         |                     |                 |                    |                            |                        | Policy As                                                                                                    | signments |
| 63            | Filter by Device |           |                     |                          |                     |                         |                     |                 |                    |                            |                        | 0                                                                                                    | Add Rule  |
|               |                  |           |                     |                          |                     | Original Pad            | (et                 |                 | т                  | ranslated Packet           |                        |                                                                                                    |           |
| \$            | Direction        | Туре      | Source<br>Interface | Destination<br>Interface | Original<br>Sources | Original<br>Destination | Origin<br>ns Servic | al Tri<br>es So | anslated<br>surces | Translated<br>Destinations | Translated<br>Services | Options                                                                                                    |           |
| ٠             | NAT Rules Befor  | e         |                     |                          |                     |                         |                     |                 |                    |                            |                        |                                                                                                    |           |
| 1             | 4 <b>2</b> 4     | Static    | 🚠 Inside            | 🏦 Outside                | 🚔 FTDSubnet         | 💂 ASASub                | net                 |                 | FTDSubnet          | 🚔 ASASubnet                |                        | Ons:failed to the second second se | J 8       |
| •             | Auto NAT Rules   |           |                     |                          |                     |                         |                     |                 |                    |                            |                        |                                                                                                    |           |
| *             | +                | Dynamic   | 🚠 Inside            | 🚠 Outside                | 📻 any-obj           |                         |                     | 4               | Interface          |                            |                        | 🍓 Dns:fa                                                                                                    | 0         |
| ٠             | NAT Rules After  |           |                     |                          |                     |                         |                     |                 |                    |                            |                        |                                                                                                    |           |

6. 컨피그레이션이 완료되면 컨피그레이션을 저장하고 FTD에 구축합니다.

## 7단계. ASA를 구성합니다.

1. ASA의 외부 인터페이스에서 IKEv2를 활성화합니다.

Crypto ikev2 enable outside

2. FTD에 구성된 것과 동일한 매개변수를 정의하는 IKEv2 정책을 생성합니다.

? X

Encryption aes-256 Integrity sha256 Group 14 Prf sha256 Lifetime seconds 86400

3. ikev2 프로토콜을 허용하는 그룹 정책을 생성합니다.

Group-policy FTD\_GP internal Group-policy FTD\_GP attributes Vpn-tunnel-protocol ikev2

4. 피어 FTD 공용 IP 주소에 대한 터널 그룹을 생성합니다. 그룹 정책을 참조하고 사전 공유 키를 지정합니다.

Tunnel-group 172.16.100.20 type ipsec-121
Tunnel-group 172.16.100.20 general-attributes
Default-group-policy FTD\_GP
Tunnel-group 172.16.100.20 ipsec-attributes
 ikev2 local-authentication pre-shared-key cisco123
 ikev2 remote-authentication pre-shared-key cisco123

# 5. 암호화할 트래픽을 정의하는 액세스 목록을 만듭니다. (FTDSubnet 10.10.113.0/24) (ASASubnet 10.10.110.0/24)

Object network FTDSubnet Subnet 10.10.113.0 255.255.255.0 Object network ASASubnet Subnet 10.10.110.0 255.255.255.0 Access-list ASAtoFTD extended permit ip object ASASubnet object FTDSubnet

6. FTD에 지정된 알고리즘을 참조하여 ikev2 ipsec 제안서를 생성합니다.

Crypto ipsec ikev2 ipsec-proposal FTD Protocol esp encryption aes-gcm-256

#### 7. 구성을 함께 연결하는 암호화 맵 항목을 생성합니다.

Crypto map outside\_map 10 set peer 172.16.100.20

Crypto map outside\_map 10 match address ASAtoFTD Crypto map outside\_map 10 set ikev2 ipsec-proposal FTD Crypto map outside\_map 10 interface outside

8. 방화벽에서 VPN 트래픽을 NAT하지 못하도록 하는 NAT 예외 문을 만듭니다.

Nat (inside,outside) 1 source static ASASubnet ASASubnet destination static FTDSubnet FTDSubnet no-

# 다음을 확인합니다.

✤ 참고: 현재로서는 FMC에서 VPN 터널 상태를 검토할 수 있는 방법이 없습니다. 이 기능 CSCvh77603에 대한 개선 요청<u>이 있습니다</u>.

VPN 터널을 통해 트래픽을 시작하려고 합니다. ASA 또는 FTD의 명령줄에 액세스할 경우 packet tracer 명령을 사용하여 이 작업을 수행할 수 있습니다. packet-tracer 명령을 사용하여 VPN 터널을 가동할 때는 반드시 두 번 실행하여 터널이 가동되는지 확인해야 합니다. 명령이 처음 실행되면 VPN 터널이 중단되므로 VPN encrypt DROP(VPN 암호화 삭제)으로 packet-tracer 명령이 실패합 니다. 방화벽의 내부 IP 주소는 항상 실패하므로 패킷 추적기에서 소스 IP 주소로 사용하지 마십시 오.

firepower# packet-tracer input inside icmp 10.10.113.10 8 0 10.10.110.10

Phase: 10 Type: VPN Subtype: encrypt Result: DROP Config: Additional Information: firepower# packet-tracer input inside icmp 10.10.113.10 8 0 10.10.110.10 Phase: 1 Type: ROUTE-LOOKUP Subtype: Resolve Egress Interface Result: ALLOW Config: Additional Information: found next-hop 172.16.100.1 using egress ifc outside Phase: 2 Type: UN-NAT Subtype: static Result: ALLOW Config: nat (Inside, outside) source static FTDSubnet FTDSubnet destination static ASASubnet ASASubnet no-proxy-Additional Information: NAT divert to egress interface outside

Phase: 3 Type: ACCESS-LIST Subtype: log Result: ALLOW Config: access-group CSM\_FW\_ACL\_ global access-list CSM\_FW\_ACL\_ advanced permit ip ifc Inside object-group FMC\_INLINE\_src\_rule\_268436483 ifc ou access-list CSM\_FW\_ACL\_ remark rule-id 268436483: ACCESS POLICY: FTD-Access-Control-Policy - Mandatory access-list CSM\_FW\_ACL\_ remark rule-id 268436483: L7 RULE: VPN\_Traffic object-group network FMC\_INLINE\_src\_rule\_268436483 description: Auto Generated by FMC from src of UnifiedNGFWRule# 1 (FTD-Access-Control-Policy/mandatory) network-object object ASASubnet network-object object FTDSubnet object-group network FMC\_INLINE\_dst\_rule\_268436483 description: Auto Generated by FMC from dst of UnifiedNGFWRule# 1 (FTD-Access-Control-Policy/mandatory) network-object object ASASubnet network-object object FTDSubnet Additional Information: This packet will be sent to snort for additional processing where a verdict will be reached Phase: 5 Type: NAT Subtype: Result: ALLOW Config: nat (Inside, outside) source static FTDSubnet FTDSubnet destination static ASASubnet ASASubnet no-proxy-Additional Information: Static translate 10.10.113.10/0 to 10.10.113.10/0 Phase: 10 Type: VPN Subtype: encrypt Result: ALLOW Config: Additional Information: Result: input-interface: Inside input-status: up input-line-status: up output-interface: outside output-status: up output-line-status: up Action: allow 터널 상태를 모니터링하려면 FTD 또는 ASA의 CLI로 이동합니다.

#### FTD CLI에서 다음 명령을 사용하여 phase-1 및 phase-2를 확인합니다.

Untranslate 10.10.110.10/0 to 10.10.110.10/0

crypto ikev2 sa 표시

#### <#root>

> show crypto ikev2 sa

IKEv2 SAs:

Session-id:4, Status:UP-ACTIVE, IKE count:1, CHILD count:1 Tunnel-id Local Remote 9528731 172.16.100.20/500 192.168.200.10/500 **READY** INITIATOR Encr: AES-CBC, keysize: 256, Hash: SHA256, DH Grp:14, Auth sign: PSK, Auth verify: PSK Life/Active Time: 86400/118 sec Child sa: local selector 10.10.113.0/0 - 10.10.113.255/65535 remote selector 10.10.110.0/0 - 10.10.110.255/65535

ESP spi in/out:

0x66be357d/0xb74c8753

# 문제 해결 및 디버그

### 초기 연결 문제

VPN을 구축할 때 양쪽이 터널을 협상합니다. 따라서 어떤 유형의 터널 장애도 트러블슈팅할 때 대 화의 양쪽을 모두 가져오는 것이 가장 좋습니다. IKEv2 터널을 디버그하는 방법에 대한 자세한 설명 서는 <u>How to debug IKEv2 VPNs(IKEv2 VPN을 디버깅하는 방법)을 참조하십시오.</u>

터널 장애의 가장 일반적인 원인은 연결 문제입니다. 이를 확인하는 가장 좋은 방법은 디바이스에 서 패킷 캡처를 수행하는 것입니다. 디바이스에서 패킷 캡처를 수행하려면 다음 명령을 사용합니다

Capture capout interface outside match ip host 172.16.100.20 host 192.168.200.10

캡처가 제자리에 있으면 VPN을 통해 트래픽을 전송하고 패킷 캡처에서 양방향 트래픽을 확인합니 다.

다음 명령을 사용하여 패킷 캡처를 검토합니다.

캡아웃 표시

firepower# show cap capout

4 packets captured

| 1: | 11:51:12.059628 | 172.16.100.20.500 > 192.168.200.10.500: | udp 690 |
|----|-----------------|-----------------------------------------|---------|
| 2: | 11:51:12.065243 | 192.168.200.10.500 > 172.16.100.20.500: | udp 619 |
| 3: | 11:51:12.066692 | 172.16.100.20.500 > 192.168.200.10.500: | udp 288 |
| 4: | 11:51:12.069835 | 192.168.200.10.500 > 172.16.100.20.500: | udp 240 |
|    |                 |                                         |         |

트래픽 관련 문제

일반적인 트래픽 문제는 다음과 같습니다.

- FTD 뒤에 라우팅 문제 내부 네트워크에서 할당된 IP 주소 및 VPN 클라이언트로 패킷을 다 시 라우팅할 수 없습니다.
- 액세스 제어 목록은 트래픽을 차단합니다.
- VPN 트래픽에 대해 네트워크 주소 변환이 우회되지 않습니다.

FMC에서 관리하는 FTD의 VPN에 대한 자세한 내용은 FTD managed by FMC 컨피그레이션 가이 드<u>를 참조하십시오.</u> 이 번역에 관하여

Cisco는 전 세계 사용자에게 다양한 언어로 지원 콘텐츠를 제공하기 위해 기계 번역 기술과 수작업 번역을 병행하여 이 문서를 번역했습니다. 아무리 품질이 높은 기계 번역이라도 전문 번역가의 번 역 결과물만큼 정확하지는 않습니다. Cisco Systems, Inc.는 이 같은 번역에 대해 어떠한 책임도 지지 않으며 항상 원본 영문 문서(링크 제공됨)를 참조할 것을 권장합니다.